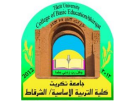

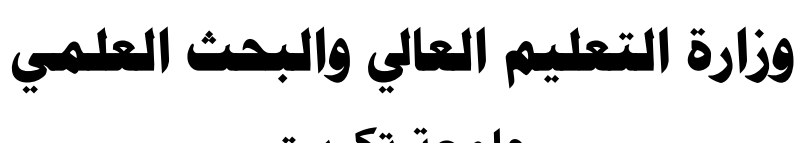

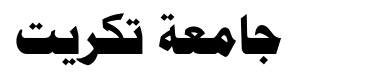

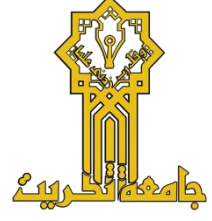

كلية التربية الاساسية / الشرقاط

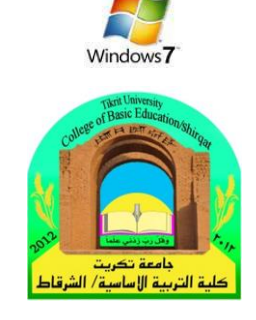

# المحاضرة الثالثة الدخول الى محتويات الحاسبة

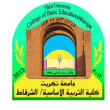

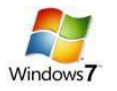

# الدخول الى محتويات الحاسبة

أقسام القرص الصلب:

عند النقر نقرة مزدوجة على ايكونة الحاسبة My Computer الموجودة على سطح المكتب My Computer، ستظهر أقسام القرص الصلب Partitions (وهي عادة من قسم واحد يرمز له :C لغاية أربع أقسام :C: ،C: ،e :F) و :F) بالاضافة الى قسم محرك الاقراص المضغوطة CD Drive:

| نافذة الاستكشاف   | Organice + System properties Uninstall or change a program                                                                                                    |                                   |
|-------------------|----------------------------------------------------------------------------------------------------|-----------------------------------|
| Navigation Window | <ul> <li>* Hard Disk Drives (2)</li> <li>* Hard Disk Drives (2)</li> <li>* Maria Disk Drives (2)</li> <li>* Ward Disk Drives (2)</li> <li>* Ward Disk Driv</li></ul> |                                   |
|                   | DAWOOD-PC Workgroup: WORKGROUP Memory: 2.00 GB<br>Processor: Intel/ID; Core(TMQ2 Duo                                                                                                    |                                   |
|                   |                                                                                                    | EN 🔺 🎠 🔐 👍 🌖 9:11 PM<br>8/19/2011 |

- يمكن الدخول الى الاقسام Partitions بواسطة النقر المزدوج على القسم المطلوب . عادةً يستخدم القسم :C
   لتنصيب ملفات الوندوز والبرامج التطبيقية لذا يفضل عدم الدخول اليه بدون معرفة كافية.
- لتشغيل قرص مضغوط، ضع القرص في محرك الاقراص وانقر ايكونة محرك الاقراص المضغوطة نقراً مزدوجا
   (أحيانا يكون القرص ذو تشغيل تلقائي Auto Run فيشتغل تلقائيا عند وضعه في محرك الاقراص المضغوطة).
- توفر نافذة الاستكشاف الجانبية Navigation Window وصلات سريعة لمختلف أقسام الحاسبة. يمكن الانتقال
   الى القسم المطلوب بالنقر عليه نقرة واحدة.

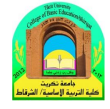

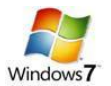

#### العمليات الرئيسية على الحافظات والملفات:

التنقل بين السجلات:

- للدخول داخل سجل Folder: ننقر نقرة مزدوجة على السجل المطلوب.
- للخروج من سجل أو للرجوع الى صفحة سابقة : ننقر زر الرجوع Back الموجود اعلى يسار النافذة.
- للتقدم صفحة الى الامام: ننقر زر التقدم Forward (يعمل هذا الزر فقط بعد إجراء عملية رجوع Back).
- للتنقل اكثر من خطوة : انقر السسهم المجاور لأيكونات الرجوع والتقدم، فتظهر قائمة بكل السجلات التي تم الدخول
   اليها خلال عملية التنقل > إنقر على الموقع المطلوب الذهاب اليه:

| 🌍 🗸 🕨 Compute     | er 🕨 Local Disk (D:) 🕨 Songs 🕨 | Music and NewAge + Enya Al | bums 🕨 01-Watermark  | 1988      | mark 1900    |           |
|-------------------|--------------------------------|----------------------------|----------------------|-----------|--------------|-----------|
| 1-Watermark 1988  | brary 👻 Share with 👻           | Play all Rurn New fol      | ler                  |           | }≈: <b>•</b> | <b>[]</b> |
| nya Albums        | Name #                         | Title                      | Contributing artists | Album     |              |           |
| lusic and NewAge  | 01-Watermark mn3               | Watermark                  | Enva                 | Watermark |              |           |
| ongs              | 02 Cursum Perficio             | Cursum Perfico             | Enva                 | Watermark |              |           |
| ocal Disk (D:)    | 3 03-On Your Shore             | On Your Shore              | Enva                 | Watermark |              |           |
| omputer           | 04-Storms In Africa            | Storms In Africa           | Enva                 | Watermark |              |           |
| Libraries         | 05-Exile.mp3                   | Exile                      | Enva                 | Watermark |              |           |
| Documents         | 06-Miss Clare Reme             | Miss Clare Remembers       | Enva                 | Watermark |              |           |
| Music             | 07-Orinoco Flow.m              | Orinco Flow                | Enva                 | Watermark |              |           |
| Pictures          | 08-Evening Falls.mp3           | Evening Falls              | Enya                 | Watermark |              |           |
| Videos            | 09-River.mp3                   | River                      | Enya                 | Watermark |              |           |
|                   | 3 10-The Longships             | The Longships              | Enya                 | Watermark |              |           |
| Computer          | 🔰 11-Na Laetha Geal            | Na Laetha Geal M'Oige      | Enya                 | Watermark |              |           |
| Local Disk (C:)   |                                |                            |                      |           |              |           |
| B Local Disk (D:) |                                |                            |                      |           |              |           |
|                   |                                |                            |                      |           |              |           |
| Network           |                                |                            |                      |           |              |           |
|                   |                                |                            |                      |           |              |           |
|                   |                                |                            |                      |           |              |           |
|                   |                                |                            |                      |           |              |           |
|                   |                                |                            |                      |           |              |           |
|                   |                                |                            |                      |           |              |           |
|                   |                                |                            |                      |           |              |           |
|                   |                                |                            |                      |           |              |           |
|                   |                                |                            |                      |           |              |           |
|                   |                                |                            |                      |           |              |           |
|                   |                                |                            |                      |           |              |           |
|                   |                                |                            |                      |           |              |           |
|                   |                                |                            |                      |           |              |           |

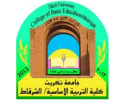

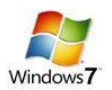

2. إنشاء سجل جديد New Folder.

نضع المؤشر في اي مساحة فارغة في الصفحة المطلوب إنشاء سجل جديد فيها > ننقر نقرة يمين > Folder < New ، فيظهر سجل جديد تحت اسم New Folder.

# 3. تغییر اسم سجل او ملف:

نضع المؤشر فوق السجل أو الملف المطلوب تغيير اسمه > ننقر نقرة يمين > Rename (إعادة تسمية) > نكتب الاسم الجديد.

ملاحظة: لتحويل الكتابة في لوحة المفاتيح بين اللغتين العربية والانكليزية:

انقر ايكونة <mark>EN</mark> اسفل يمين النافذة وأختر اللغة المطلوبة.

## 4. نسخ ملف أو سجل (Copy):

تستعمل لعمل نسخة ثانية من سجل أو ملف مع الاحتفاظ بالاصل ، وكما يلي: نضع المؤشر على السجل أو الملف المطلوب نسخه > نقرة يمين > Copy (إنسخ) > ننتقل الى النافذة المطلوب وضع النسخة فيها > نقرة يمين > Paste (إلصق).

ملاحظة: لنسخ أكثر من عنصر، نقوم برسم مستطيل حول العناصر المطلوبة بواسطة النقر بالزر الايسر والسحب، فيظهر تحديد أزرق حول العناصر المختارة.

# 5. نقل ملف أو سجل:

تستخدم لنقل ملف أو سجل م ن مكان الى اخر كما يلي : نضع المؤشر فوق السجل أو الملف المطلوب نقله > نقرة يمين Cut > (إقطع) > ننتقل الى النافذة المطلوب نقل السجل أو الملف اليها > نقرة يمين > Paste (إلصق).

# 6. مسح سجل أو ملف (Delete):

يوجد اسلوبان لمسح العناصر:

- د نقل الملف الى سلة المهملات Recycle Bin (تستخدم هذه الطريقة لمسح العناصر التي نشك باننا قد نحتاج اليها مرة اخرى حيث يمكن ارجاعها الى مكانها مرة ثانية).
- لمسح العنصر بنقله الى سلة المهملات Recycle Bin: نضع المؤشر فوق العنصر المطلوب> نقرة يمين Delete
   (إمسح) > ستظهر رسالة طلب تأكيد فننقر Yes (نعم).
- لأرجاع الملف الى مكانه الاصلي، نذهب الى سطح المكتب Desktop > ننقر ايكونة سلة المهملات في نقرة مزدجاع الملي الموات المواتي المواتي الم

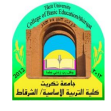

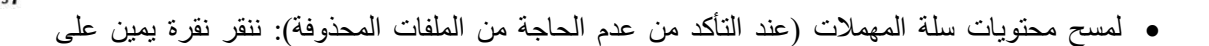

ايكونة سلة المهملات 😼 ونختار Empty Recycle Bin (تفريغ سلة المهملات).

مسح العنصر مباشرة وبصورة نهائية: (أي لا يمكن ارجاع العنصر المحذوف)

نقوم بتأشير العنصر المطلوب مسحه بنقرة واحدة > من لوحة المفاتيح نضغط Shift+Delete بنفس الوقت > تظهر رسالة تأكيد فنختار Yes (نعم).

7. البحث عن عنصر معين نعرف جزء من اسمه:

ندخل في القسم Partition أو السجل Folder المطلوب البحث بداخله > نكتب جزء من اسم العنصر المطلوب البحث عنه في حقل البحث Search Computer الموضح أدناه (مثلا نكتب كلمة day) > بعد لحظات ستظهر نتائج البحث . يمكن تشغيل الملف المطلوب بالنقر عليه نقرة مزدوجة:

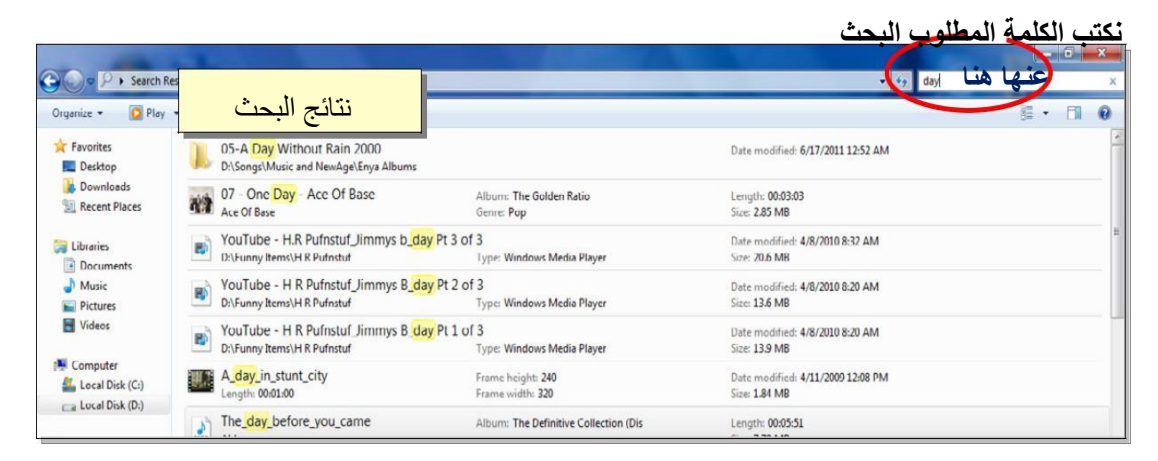

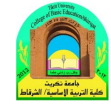

# Windows7

# العمل مع النوافذ :

النوافذ Windows

عند الضغط بزر ماوس اليسار على الأيقونة نقرتين متتاليتين Double click تظهر نافذته الرئيسية عند فتح برنامج او ملف او مجلد، على الشاشة في مربع او إطار يسمى بنافذة لذلك سمي نظام التشغيل بنظام Windows لأن أي برنامج أو رمز عند فتحه يفتح بشكل نافذة ومن هنا جاء اسم نظام التشغيل ، فمن الضروري معرفة كيفية نقلها أو تغيير أحجامها أو إخفائها. أ**جزاءالنافذة :** 

على الرغم من اختلاف محتويات كل نافذة عن النوافذ الأخرى ، إلا أن جميع النوافذ تتشارك في بعض الأمور. من بين هذه الأشياء الشائعة ، تظهر النوافذ دائمًا على سطح المكتب - والتي تمثل منطقة العمل الرئيسية للشاشة. بالإضافة إلى ذلك ، تحتوي معظم النوافذ على الأجزاء الأساسية نفسها.

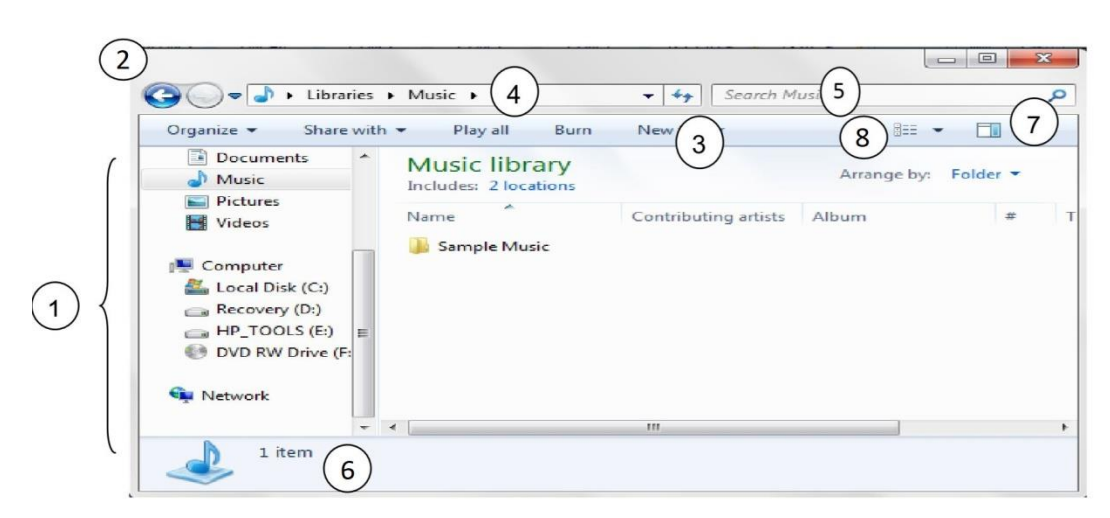

- 1. الجزء الأيسر من النافذة: هو جزء التنقل للوصول الى المكتبات والمجلدات وعمليات البحث المحفوظة وحتى كافة الأقراص الثابتة والمكتبات . يمكن أيضاً توسيع " الكمبيوتر " لأستعر اض المجلدات والمجلدات الفرعية.
- 2. زراالأمام والخلف :- يستخدم زر "العودة" وزر الأمام كاللانتقال إلى المجلدات أو المكتبات الأخرى التي قمت بفتحها بالفعل دون إغلاق النافذة الحالية. تعمل هذه الأزرار مع "شريط العناوين" ، وبعد استخدام "شريط العناوين" ، وبعد استخدام "شريط العناوين" التغيير المجلدات ، على سبيل المثال ، يمكنك استخدام الزر "رجوع" للعودة إلى المجلد السابق. او بالنقر على السهم الموجود بجانب زر الإمام والخلف فتظهر قائمة نستطيع من خلالها التنقل بين المجلدات التي قمنا بفتحها بالمعل من المحلدات أو المكتبات الأخرى التي ألما محمل العناوين التغيير المجلدات ، على سبيل المثال ، يمكنك استخدام الزر "رجوع" للعودة إلى المجلد السابق. او بالنقر على العناوين التغيير المجلد السابق. أو بالنقر على السهم الموجود بجانب زر الإمام والخلف فتظهر قائمة نستطيع من خلالها التنقل بين المجلدات التي قمنا بفتحها كما في الشكل التالي

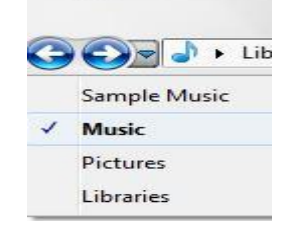

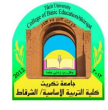

- 3. شريط الأدوات: يستخدم شريط الأدوات لتنفيذ المهام الشائعة ، مثل تغيير مظهر الملفات والمجلدات أو نسخ Windows7
  الملفات إلى قرص مضغوط أو بدء عرض شرائح الصور الرقمية. تتغير أزرار شريط الأدوات لعرض المهام ذات الصلة فقط. انقر فوق ملف الموسيقى.
  - 4. شريط العنوان: يستخدم شريط العناوين للتنقل إلى مجلد أو مكتبة مختلفة او الرجوع إلى المجلد أو المكتبة السابقة.
  - 5. مربع البحث: اكتب كلمة أوجملة في مربع البحث للبحث عن عنصر داخل المجلد أو المكتبة . يبدأ البحث بمجرد البدء في الكتابة.
  - 6. جزء التفاصيل: يستخدم جزء التفاصيل لمشاهدة الخصائص الأكثر شيوعاً المقترنة بالملف الذي تم تحديده خصائص الملف هي معلومات حول الملف، مثل الكاتب وتاريخ آخر تغيراتك بالملف وأية علامات وصفية قد تم إضافتها إلى الملف.
  - 7. زرجزء المعاينة: يستخدم جزء المعاينة لمشاهدة محتويات معظم الملفاات . إذا قمت بتحديد رسالة بريد إلكترونيأ وملف نصيأ و صورة على سبيل المثال لو يمكنك مشاهدة محتوياتها بدون فتحها في أحد البرامج . إذا كنت لا تستطيع رؤية جزء المعاينة ، انقر فوق الزر جزء المعاينة في شريط الأدوات لتشغيلها.
  - 8. زر عرض الملفات والمجلدات وترتيبها:- عند فتح أي مجلد أومكتبة، يمكنك تغيير شكل الملفات في النافذة .على سبيلا المثال، قد تفضل ان تكون الرموز أكبر أوأصغر، أوطريقة العرض التي تتيح لك إمكانية عرض أنواع مختلفة من المعلومات حول كل ملف.

# البرامج الملحقة بالويندوز

يوجد الكثير من البرنامج التي يتم تنصيبها تلقائيا مع وندوز سفن.

مشغل وسائط الصوت والفديو الخاص بالوندوز Windows Media Player:
 يعمل هذا البرنامج على تشغيل ملفات الصوت والفديو . يمكن تشغيله عن طريق الضغط على قائمة Start (إبدأ) All
 Programs (كل البرامج) > Windows media Player (مشغل وسائط الصوت والفديو)
 شكل البرنامج عند تشغيله كما موضح:

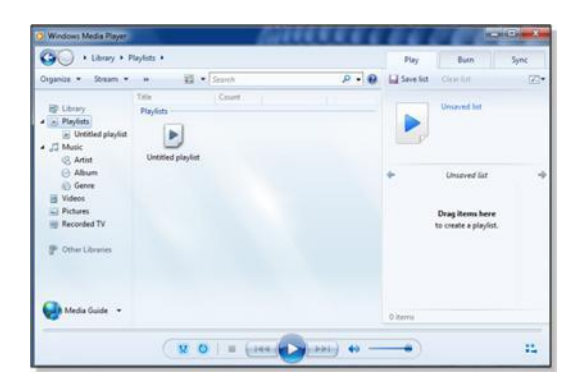

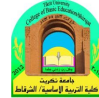

لتشغيل ملف صوتي أو فديو: ضع المؤشر على الشريط الموضح في الصورة أدناه > نقرة يمين > File (ملف) > Open (افتح) > ستظهر نافذة مستعرض جديدة حيث نقوم بالذهاب الى موقع ملفات الصوت والفديو > نختار الملفات

المطلوب تشغيلها > نضغط زر Open (افتح).

|                                                                                                  |                                         | File                                              | +           | Open                                                                                                    | Ctrl+O                     | Sync |
|--------------------------------------------------------------------------------------------------|-----------------------------------------|---------------------------------------------------|-------------|----------------------------------------------------------------------------------------------------|----------------------------|------|
| Pirganize  Stream  Uibrary  Pilaylists  Uihtied playlist  Music  Arbitit  Arbitit  Garne  Videos | Title<br>Playlists<br>Untitled playlist | View<br>Play<br>Tools<br>Help<br>Show menu bar Ct | *<br>*<br>* | Open URL<br>Save as<br>Close<br>Create playfist<br>Create auto playfist<br>Save Now Playing list<br>Save Now Playing list<br>Manage libraries | Ctrl+U<br>Ctrl+W<br>Ctrl+N |      |
| Pictures     Recorded TV     Other Libraries                                                     |                                         |                                                   |             | Vork offline<br>Exit                                                                                                    |                            |      |

## 2. برنامج الرسم Paint:

يستخدم هذا البرنامج لإنشاء رسوم بسيطة أو لإضافة التعديلات البسيطة على الصور. يمكن تشغيل البرنامج عن طريق الضغط على قائمة Start (إبدأ) > Paint (كل البرامج)> Accessories (مكملات) > Paint (برنامج) الرسم). واجهة البرنامج كما موضحة:

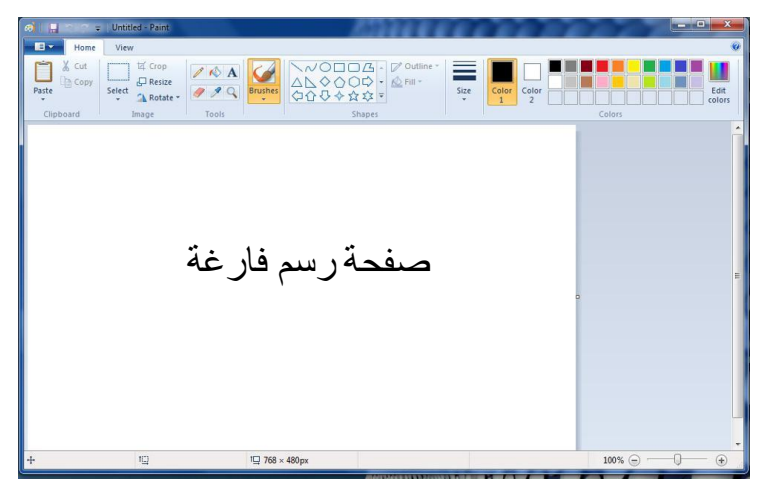

حيث يمكن استخدام الادوات البسيطة الموجودة أعلى النافذة للرسم. ولفتح صورة موجودة لغرض التعديل عليها: انقر السهم المجاور لزر Paint (كما موضح في الصورة أدناه) > Open > ستظهر صفحة المستعرض لأختيار الصورة المطلوبة

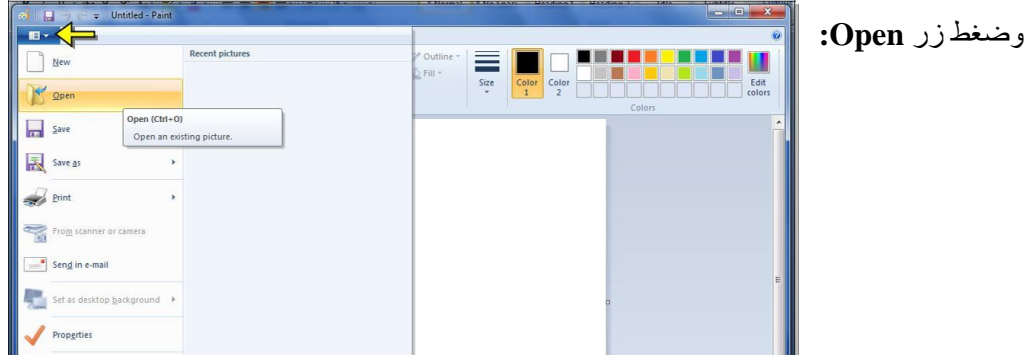

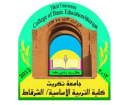

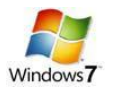

### 3. الحاسبة Calculator:

- وهي تشبه حاسبة الجيب بالضبط ، يمكن تشغيل البرنامج عن طريق الضغط على قائمة Start (إبدأ) > All Programs
  - (كل البرامج ) > Accessories (مكملات) > Calculator (الحاسبة)، فتظهر الحاسبة المجاورة:

|     |    | lelp | Edit H | iew |
|-----|----|------|--------|-----|
| e   |    |      |        |     |
| M-  | M+ | MS   | MR     | мс  |
| V   | ±  | с    | CE     | ←   |
| %   | /  | 9    | 8      | 7   |
| 1/x | *  | 6    | 5      | 4   |
|     | -  | 3    | 2      | 1   |
| -   | +  |      | )      | (   |

4. الالعاب Games.

يضم وندوز 7 مجموعة العاب بسيطة مدمجة . يمكن الوصول الى الالعاب عن طريق الضغط على قائمة Start (إبدأ) All > Programs (كل البرامج) > Games (الالعاب) وإختيار اللعبة المطلوبة:

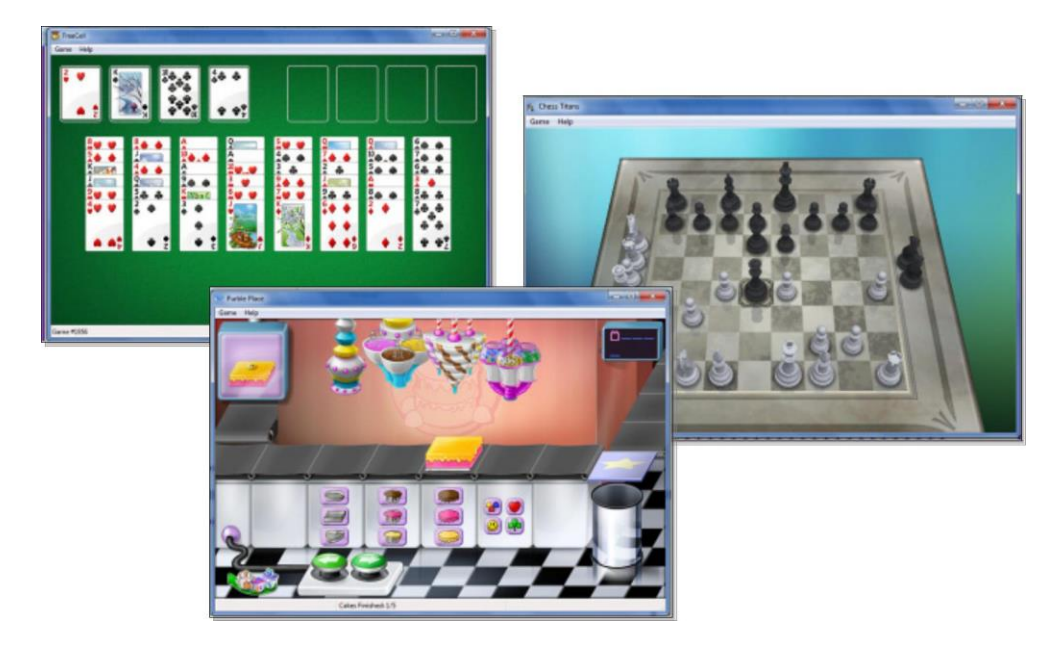

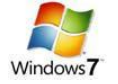

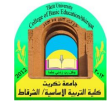

# لوحة السيطرة Control Panel

تستخدم لوحة السيطرة Control Panel لتغيير مظهر وإعدادات الوندوز بما يناسب المستخدم . للوصول الى لوحة السيطرة انقر : قائمة Start (إبدأ) > Control Panel (لوحة السيطرة) فتظهر النافذة التالية والحاوية على جميع خيارات لوحة السيطرة:

| djust your computer's settings |                               |                                      |                       | View by: Large icons +               |
|--------------------------------|-------------------------------|--------------------------------------|-----------------------|--------------------------------------|
| Action Center                  | Administrative Tools          | AutoPlay                             | Backup and Restore    | RitLocker Drive Encryption           |
| Color Management               | Credential Manager            | Date and Time                        | Default Programs      | Desktop Gadgets                      |
| Device Manager                 | Devices and Printers          | Display                              | Ease of Access Center | Folder Options                       |
| A Fonts                        | Getting Started               | RomeGroup                            | Indexing Options      | Part Internet Options                |
| Keyboard                       | Location and Other<br>Sensors | 🕖 Mail                               | I Mouse               | Network and Sharing<br>Center        |
| Notification Area Icons        | Rarental Controls             | Performance Information<br>and Tools | Personalization       | Phone and Modern                     |
| Power Options                  | Programs and Features         | Recovery                             | 🔗 Region and Language | RemoteApp and Desktop<br>Connections |
| Sound                          | Speech Recognition            | Sync Center                          | System                | Taskbar and Start Menu               |
| Troubleshooting                | Ser Accounts                  | Windows CardSpace                    | Windows Defender      | Windows Firewall                     |
| Windows Mobility Center        | 🦉 Windows Update              |                                      |                       |                                      |
|                                |                               |                                      |                       |                                      |
|                                |                               |                                      |                       |                                      |

Date and Time (التاريخ والوقت): تستخدم لتغيير التاريخ والوقت كما يلي: انقر على الايكونة Date and
 ستظهر النافذة التالية:

| 1 Date and Time Settings                                                                                                    | n <sup>o</sup> Date and Time                                                                                                    |
|----------------------------------------------------------------------------------------------------|----------------------------------------------------------------------------------------------------|
| Set the date and time:         Date:       Time:            • August, 2011         • Sa         31         1         2         3         4         5         6         7         8         9         10         11         12         13         15         15         17         15         17         15         17         15         17         22         23         24         25         26         27         28         29         30         31         1         2         34         5         6         7         8         9         10         22         23         24         25         26         27         28         29         30         31         1         2         25         32         25         25         25 | Date and Time Additional Clocks Internet Time Date: Saturday, August 20, 2011 Time: 2:23:42 PM Change date and time Time zone (UTC+03:00) Baghdad There are no upcoming Daylight Saving Time c Get more time zone information online How do I set the clock and time zone? |
| UNK CENCE                                                                                                    | OK Cancel Apply                                                                                                    |

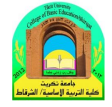

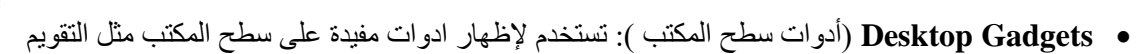

والساعة وغيرها:

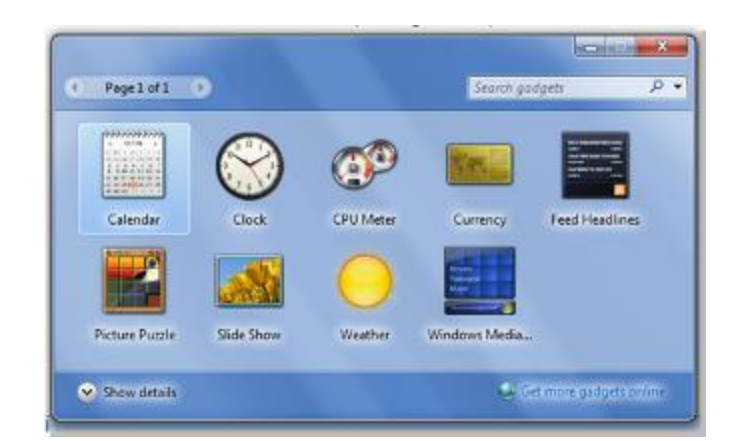

Device Manager (مدير الاجهزة ): يستخدم هذا الخيار لمعاينة حالة تعريف كل مكونات الحاسبة وملحقاتها حيث يظهر علامة استفهام (؟) أمام القطعة الغير معرفة، وعلامة تعجب (!) أمام القطعة التي يحوي تعريفها على نقص او مشكلة:

| Device Manager                       |  |
|--------------------------------------|--|
| le Action View Help                  |  |
| 👄 🖬 🔽 🖬 🔯                            |  |
| Bawood-PC                            |  |
| Batteries                            |  |
| b 📲 Computer                         |  |
| Disk drives                          |  |
| Display adapters                     |  |
| DVD/CD-ROM drives                    |  |
| Dig Human Interface Devices          |  |
| D IDE ATA/ATAPI controllers          |  |
| > - 🖗 IEEE 1394 Bus host controllers |  |
| > The aging devices                  |  |
| > - Keyboards                        |  |
| Mice and other pointing devices      |  |
| Monitors                             |  |
| Network adapters                     |  |
| Other devices                        |  |
| Base System Device                   |  |
| Base System Device                   |  |
| - Base System Device                 |  |
| - The Fingerprint Sensor             |  |
| Unknown device                       |  |
| Processors                           |  |
| SD host adapters                     |  |
| Sound, video and game controllers    |  |
| System devices                       |  |
| Liniversal Serial Bus controllers    |  |

Devices and printers (الاجهزة والطابعات): يتم بواسطته تحديد الطابعة الرئيسية للحاسبة (عند استخدام الطابعة). تعرض الصفحة جكيع الاجهزة الطرفية المربوطة بالحاسبة (مثل الماوس، لوحة المفاتيح، الطابعات):

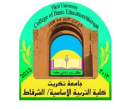

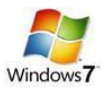

| (c) (c) (c) + Control Pand + All Control Pand Items + Devices and Printers +                                                 |                                |
|----------------------------------------------------------------------------------------------------|--------------------------------|
| Add a device Add a printer                                                                                                   | 2.0                            |
| Windows can display enhanced device icons and information from the Internet. Click to change                                 | x                              |
| Devices (5)                                                                                                    |                                |
| DAWOOD-PC Later USB formade USB formade USB home Device USB OPTICAL MOUSE                                                    |                                |
| Printers and Faxes (5)                                                                                                    |                                |
| Adder PDF Fax HD Pariyet F200<br>HD Pariyet P200<br>HD Pariyet P200<br>Wither Wither                                         |                                |
| Unspecified (1)                                                                                                    |                                |
| يتم تحديد الطابعة التلقائية بوضع المؤشر عليها ><br>نقرة يمين > Set as a default printer<br>(تعيين هذه الطابعة كطابعة رئيسية) |                                |
|                                                                                                    |                                |
| 11 Rems                                                                                                    |                                |
| 🚳 🚞 o S 🖉 🐖 🖭                                                                                                    | EN 🔺 🎼 🔐 📣 🌒 3:39 PM 8/20/2011 |

Folder Options (خيارات السجل): اهم صفة لهذه الايكونة هي التعامل مع الملفات المخفية

## :(Hidden Files)

لجعل عنصر مخفي Hidden لغرض حمايته: نقرة يمين فوق العنصر المطلوب اخفاءه Properties > (خصائص)
 خميع علامة / أمام كلمة Hidden (مخفى):

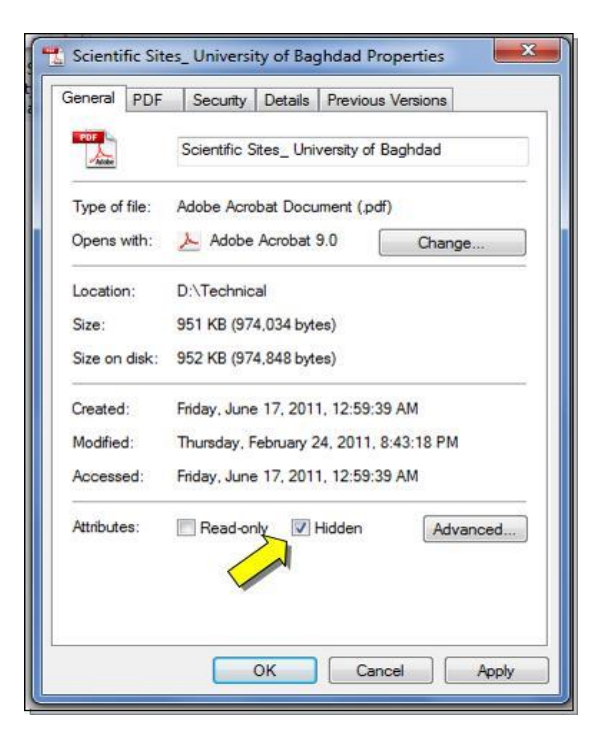

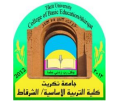

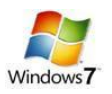

✓ لإظهار العناصر المخفية : انقر ايكونة Folder Options في لوحة السيطرة > انتقل الى صفحة View (عرض) >
 قم بازالة علامة ✓ امام السطر Hide hidden Files, Folders, and drives (أظهر الملفات والسجلات والمحركات المخفية):

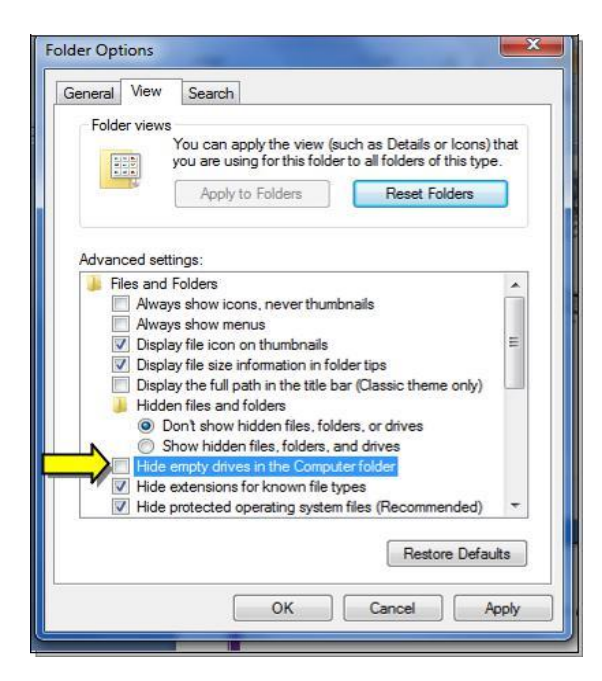

فتظهر العناصر المخفية بشكل ضبابي كما موضح بالشكل ادناه، لكن يمكن التعامل معها كملفات عادية:

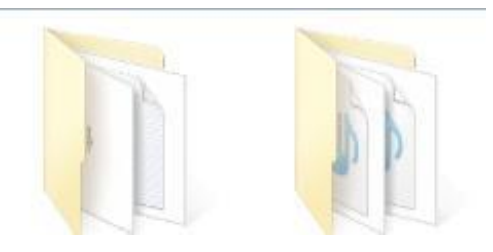

لالغاء صفة الاخفاء وارجاع العناصر الى الحالة العادية: نقوم أو لا باظهار الملفات المخفية
 كما مشروح أعلاه > ننقر نقرة يمين على العنصر > امسح علامة / من أمام كلمة Hidden.

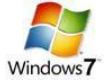

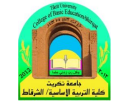

- Programs and Features (البرامج والصفات): تستخدم هذه لأز الة البرامج المنصبة من الحاسبة.
- ✓ ان البرامج والالعاب لا يمكن تشغيلها على الحاسبة بواسطة النسخ واللصق، وانما يجب اجراء عملية التنصيب Install
   ✓ ليعمل البرنامج او اللعبة بصورة صحيحة.
- ✓ ان عملية التنصيب اصبحت سهلة في هذا الوقت لتوفر الاقراص الحاوية على صفحة التشغيل التلقائي Auto Run،
   حيث يكفي للمستخدم ادخال القرص في محرك الاقراص المضغوطة CD drive فيتم فتح صفحة تلقائية تحوي على
   زر Install (تنصيب) أو زر Next (التالي).
  - مثلا لتنصيب لعبة معينة، قم بوضع القرص في محرك الاقراص فتظهر الصفحة التالية:

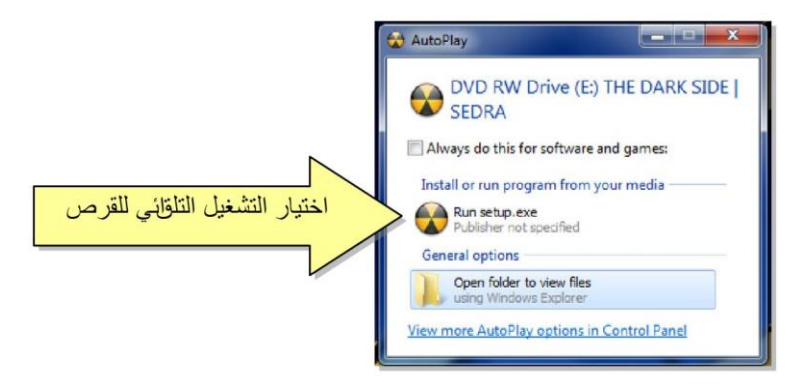

ستظهر رسالة تأكيد، نضغط زر Yes (نعم) فتظهر الشاشة التلقائية:

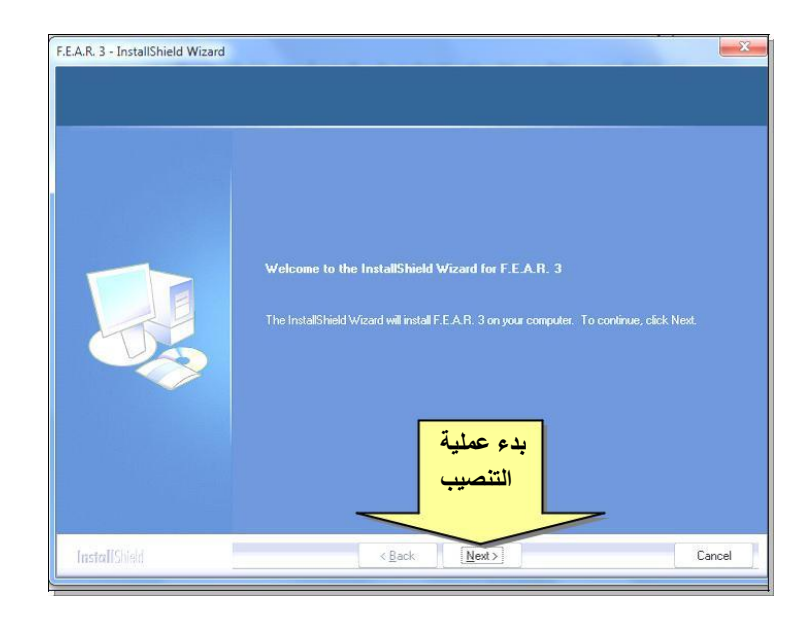

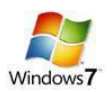

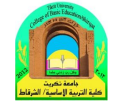

✓ لحذف البرامج المنصبة في الحاسبة، يجب اجراء عملية "الغاء التنصيب" Uninstall، كما يلي:
 نقرة مزدوجة على ايكونة Programs and Features (البرامج والصفات) في لوحة السيطرة > ستظهر النافذة التالية:

| Control Panel                                                                      | All Control Panel Items + Programs and Features                                                                                                    |                                                                                                    |                                                                                                    | -                                                                               |                                                                                                    | 49 Search Program and Feature | • • • •              |
|------------------------------------------------------------------------------------|----------------------------------------------------------------------------------------------------|----------------------------------------------------------------------------------------------------|----------------------------------------------------------------------------------------------------|---------------------------------------------------------------------------------|----------------------------------------------------------------------------------------------------|-------------------------------|----------------------|
| Control Panel Home<br>View installed updates<br>Turn Windows features on or<br>off | Uninstall or change a program<br>To uninstall a program, select it from the list and then<br>Organice. •                                                                                                    | click Uninstall, Change, or Repair.                                                                                                    | Installed On                                                                                                    | Gra                                                                             | Visition                                                                                                    | 3                             | • 0                  |
|                                                                                    | Autor<br>Adobe Acrobat 9 Professional - Arobic, English, Hetz-<br>C Adobe AR<br>Adobe Taish Taye 10 Active X<br>Adobe Taish Taye 10 Active X<br>Adobe Protolog CA<br>Stappit Application Support<br>Anamopo Burning Studie 305<br>Macrosoft Office System Edu-<br>Stoppe Toollews<br>Stoppe 120<br>Wincipel Charling<br>Stoppe 120<br>Wincipel Charling<br>Wincipel Charling<br>Wincipel Charling<br>Stoppe 120<br>Wincipel Charling<br>Wincipel Charling<br>Wincipel Charling<br>Stoppe 120<br>Wincipel Charling<br>Wincipel Charling<br>Wincipel Cha | Valander<br>Adobé System Inc.<br>Adobé System Incorporated<br>Adobé System Incorporated<br>Adobé System Incorporated<br>Adobé System Incorporated<br>Adobé System Incorporated<br>Adobé Ness<br>Microsoft Organism<br>Real/Hencorporation<br>Real/Hencorporation<br>Real/Hencorporation<br>Real/Hencorporation<br>S.A.<br>WinZip Computing S.I. | 84,00/201<br>7,27,2001<br>64,77,201<br>64,77,2001<br>64,77,2001<br>64,77,2001<br>8,89,2001<br>8,89,2001<br>8,89,2001<br>8,89,2001<br>8,86,2001<br>8,86,2001<br>8,86,2001<br>8,87,2001<br>8,87,2001<br>8,87,2001 | 508<br>6.00 MB<br>1.21 06<br>396 Me<br>2.15 MB<br>87.7 MB<br>31,7 MB<br>14.2 MB | Vetan<br>9.00<br>11.05390<br>10.13394<br>10.01.334<br>12.1<br>12.1<br>2.11.116<br>9.05<br>2.00.10<br>12.0.6425<br>10.04951<br>12.0.6425<br>12.0.8252 |                               |                      |
|                                                                                    | Currently installed programs Total size :<br>14 programs installed                                                                                                    | L39 GB                                                                                                    |                                                                                                    |                                                                                 |                                                                                                    |                               |                      |
| 🐵 📋 🖻                                                                              | S 6 🥶 😐                                                                                                    |                                                                                                    |                                                                                                    |                                                                                 |                                                                                                    | EN 🔹 🕅 🍎 👀                    | 5:16 PM<br>8/20/2011 |

انقر مرة واحدة على البرنامج المطلوب الغاء تنصيبه وانضغط زر Uninstall (الغاء التنصيب) الذي سيظهر اعلى قائمة البرامج:

|                                                                                                    | And and a second second second second second second second second second second second second second second se                                                                                                    |                                                                                                    |                                                                                                    |                                                                                                    |                            | - 0 -×-                |
|----------------------------------------------------------------------------------------------------|----------------------------------------------------------------------------------------------------|----------------------------------------------------------------------------------------------------|----------------------------------------------------------------------------------------------------|----------------------------------------------------------------------------------------------------|----------------------------|------------------------|
| Control Panel I Control Panel I<br>Control Panel Home<br>View installed updates<br>Turn Windows Features on or<br>off | All Control Parer Rems 1 Programs and Features<br>Uninstall or change a program<br>To unnutil a program, select<br>Organize – Uninstall<br>Hame<br>C dobbe Acrobar 9 Professional -                                                                                                    | ج المطلوب الغا<br>زر Jninstall                                                                                                    | انقر البرنام<br>صيبه ثم انقر                                                                                                    | <u>تت</u>                                                                                                    | fy Search Plagaans and Fea | tires p                |
|                                                                                                    | <ul> <li>Adobe Protection Sch</li> <li>Adobe Protection Sch</li> <li>Adobe Protection Sch</li> <li>Adobe Protection Sch</li> <li>Adobe Sch</li> <li>Adobe Protection Sch</li> <li>Adobe Sch</li> <li>Adobe Protection Sch</li> <li>Adobe Protection Sch</li> <li>Adobe Protection Inc.</li> </ul> | Adobé system incorporated<br>Adobé system incorporated<br>Apple Inc.<br>Apple Inc.<br>Asharpoo CimbH & Co. Kū<br>Microsoft Press<br>Microsoft Corporation<br>Raviteturotis<br>Skyse Technologies S.A.<br>WinZip Computing S.L. | 6/17/2011 6:00/88<br>7/27/2011 2:16 6<br>6/17/2011 2:15 MB<br>8/8/2011 8:7.7 MB<br>8/8/2011 8:7.7 MB<br>6/17/2011 8:7.7 MB<br>8/8/2011 8:7.7 MB<br>8/8/2011 3:3.6 MB<br>8/8/2011 3:3.7 MB<br>8/8/2011 14:2 MB | 10.15344<br>11.0<br>12.1<br>90.5<br>90.5<br>12.0610<br>12.064251000<br>12.064251000<br>12.064251000<br>12.064251000<br>12.064252 |                            |                        |
|                                                                                                    |                                                                                                    | anv                                                                                                    |                                                                                                    |                                                                                                    |                            |                        |
| 📀 🚞 🖸                                                                                                    | 8 6 🦉 🖾                                                                                                    |                                                                                                    |                                                                                                    |                                                                                                    | EN - Na 🕅 🐠 4              | 0 5:17 PM<br>8/20/2011 |

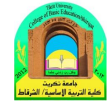

- Region and Language (المنطقة واللغة ): تستخدم هذه
   الايكونة لتغيير شكل التاريخ (مثلا يوم/شهر/سنة، أو شهر /يوم/سنة،
   هجري...الخ) ، وتستخدم كذلك لأضافة لغة اخرى للوحة المفاتيح.
  - ✓ لتغيير صيغة التاريخ: انقر ايكونة Region and Language (المنطقة واللغة) من لوحة السيطرة > من صفحة Tab يمكن تغيير المنطقة واللغة) من لوحة السيطرة > من صفحة Tab، كما يمكن
     الصيغة حسب الدولة بتغيير اسم الدولة في قائمة Format، كما يمكن
     Arabic (Saudi إختيار إختيار المتويم الهجري عن طريق إختيار Arabic

| nats Location Ke    | yboards and Languages Administrative |               |
|---------------------|--------------------------------------|---------------|
| ermat:              |                                      |               |
| nglish (United Stat | es)                                  | •             |
|                     |                                      |               |
| Short date:         | M/d/yyyy                             |               |
| Long date:          | dddd, MMMM dd, yyyy                  | اختيار الدولة |
| Short time:         | h:mm tt                              | المطلو ب      |
| Long time:          | h:mm:ss tt                           |               |
| First day of week:  | Sunday                               | استخدام       |
| What does the not   | ation mean?                          | 1             |
| Examples            |                                      | صيعها         |
| Short date:         | 8/20/2011                            | التاريخ       |
| Long date:          | Saturday, August 20, 2011            | ساريني ا      |
| Short time:         | 6:49 PM                              |               |
| Long time:          | 6:49:45 PM                           |               |

الفرنسية الى قائمة اللغات في ايكونة EN
اسفل يمين النافذة (في شريط المهام Task bar):

| Formats Location Keyboards and Languages Administrative                                                                                         |                                                                                                    | Sigge                                                   | What/                   |
|----------------------------------------------------------------------------------------------------|----------------------------------------------------------------------------------------------------|---------------------------------------------------------|-------------------------|
| Keyboards and other input languages<br>To change your keyboard or input language click Change keyboards.<br>Change keyboards.                   |                                                                                                    |                                                         |                         |
| How do I change the keyboard layout for the Welcome screen?                                                                                     |                                                                                                    |                                                         |                         |
| Dicplay longuage<br>Install or unmatall linguages that Windows can use to display test and<br>where supported recognize speech and handwriting. | Text Services and Input Languages           General         Languages Bar         Advanced Key Settings           Default trapt language         Setup Languages         Setup Languages           Default trapt language         Setup Languages languages to use as the default for all today.                                                                                                    |                                                         |                         |
|                                                                                                    | Englich (Unted States) - US                                                                                                    | Add loout Language                                      | x                       |
| How can i initial additional annuases?<br>OK Cancel<br>GifficeEs Annual                                                                         | Histaliad services<br>Baled the services flat you work for each input language shown in the<br>User the Add and Rening<br>Replaced<br>Baled Areasing<br>Replaced<br>Baled Areasing<br>Replaced<br>Replaced<br>Baled Areasing<br>Replaced<br>Baled Areasing<br>Replaced<br>Baled Areasing<br>Replaced<br>Baled Areasing<br>Replaced<br>Baled Areasing<br>Replaced<br>Baled Areasing<br>Replaced<br>Replaced<br>Baled Areasing<br>Replaced<br>Baled Areasing<br>Replaced<br>Baled Areasing<br>Replaced<br>Baled Areasing<br>Replaced<br>Baled Areasing<br>Replaced<br>Baled Areasing<br>Replaced<br>Baled Areasing<br>Replaced<br>Baled Areasing<br>Replaced<br>Baled Areasing<br>Replaced<br>Baled Areasing<br>Replaced<br>Baled Areasing<br>Replaced<br>Baled Areasing<br>Replaced<br>Baled Areasing<br>Replaced<br>Baled Areasing<br>Replaced<br>Baled Area | Select the largi age to add using the checkboard below. | OK<br>Cencel<br>Proviow |
| e<br>e<br>ga dicemani-                                                                                                    | OK Cancel                                                                                                    |                                                         |                         |

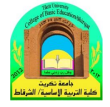

- User Accounts (حسابات المستخدمين): يمكن إنشاء حساب أكثر من مستخدم في الحاسبة الواحدة لتمكين كل شخص العمل على اعداداته الخاصة ويمكن عمل كلمة سر للدخول الى الحسابات، وكذلك يمكن تحديد امكانيات بعض المستخدمين للعبث بالحاسبة . يوجد ثلاث انواع من الحسابات:
- إداري Administrators: له حق تنصيب / إلغاء تنصيب البرامج واستخدام الطابعة والوصول الى كل أجزاء الحاسبة
   سيتم السوال عن كلمة السر للمستخدمين الاداريين الاخرين في حالة القيام بتغيير يؤثر على بقية المستخدمين من النوع
   الاداري.
- مستخدم عام Standard User: له حق استخدام اغلب البرامج و الطباعة وتغيير اعدادات الحاسبة بما لا يؤثر على امنية الحسابات الاخرى. لا يمكنه تنصيب/ إلغاء تنصيب البرامج.
- Iduest الطيف Guest: له حق استخدام أغلب البرامج، ليس له حق الطباعة ولا تغيير أي من اعدادات الحاسب. لا يمكنه تنصيب/ إلغاء تنصيب البرامج.
- ✓ لتغيير اعدادات الحساب التالي/ خلق حساب جديدي، انقر ايكونة User Accounts (حسابات المستخدمين) في لوحة
   السيطرة، ستظهر النافذة التالية:

|                                                                                                    | Service of the Constant of the Service of the Service of the Servi |                              |
|----------------------------------------------------------------------------------------------------|----------------------------------------------------------------------------------------------------|------------------------------|
| 7 16 1 2:1                                                                                                    | All Control Panel Items   User Accounts                                                                                                    | ✓ 4 Search Control Panel     |
| إنساء كلمه سر<br>تغيير صورة الحساب<br>تغيير اسم مستخدم الحساب<br>profile properties<br>تغيير اسم مستخدم الحساب | Make changes to your user account<br>Create a password for your account<br>Change your picture<br>Change your account name<br>Change your account type<br>Change another account<br>Manage another account<br>Change User Account Control settings                                                                                                    | ک<br>Dawood<br>Administrator |
| See also<br>Vertical Controls                                                                                  |                                                                                                    |                              |

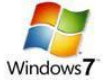

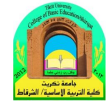

# Keyboard Shortcuts مختصرات لوحة المفاتيح الرئيسية

يمكن استخدام لوحة المفاتيح لإجراء كثير من الفعاليات عوضا عن استخدام اداة التحكم (الماوس)، ومنها:

- ✓ مفتاح الادخال (Enter) ♥ :ويكافئ النقرة المزدوجة على الايكونة المحددة، أو إختيار الزر المحدد في مجموعة إختيارات (أو النزول سطر عند الطباعة).
  - ✓ مفاتيح الاتجاهات →
    ♦ لتنقل بين الايكونات (أو بين الكلمات عند الطباعة).
  - ✓ مفتاح Delete (إمسح): يكافئ أمر المسح Delete (أو لمسح الكلمات المظللة عند الطباعة)
- ✓ مفتاح المسح للوراء (Back Space) ← : يكافئ امر الرجوع (Back) (ويستخدم لمسح الكلمة من النهاية عند الطباعة).
  - ✓ مفتاح الوندوز ﷺ: ويستخدم لفتح قائمة إبدأ (Start).
  - ✓ مفتاح Shift (التحويل): يقوم بطباعة الصيغة الكبيرة للحروف الانكليزية عند الضغط عليه خلال طباعة الحرف .
- ✓ مفتاح Caps Lock (تثبيت الحروف الكبيرة ): عند الضغط عليه مرة واحدة، يتم طباعة كل الحروف الانكليزية بالصيغة الكبيرة، لإلغاء هذا الاختيار إضغط عليه مره ثانية.
  - ✓ مفتاح Home (البداية): ينقل المؤشر الى بداية الصفحة عند الطباعة.
  - ✓ مفتاح Num Lock (تثبيت الارقام): عند الضغط عليه تعمل الازرار الموجودة يمين لوحة المفاتيح كأرقام.
    - ✓ Alt+Shift : تحويل بين الكتابة باللغة العربية والانكليزية.
    - ✓ Ctrl+Shift (الواقعة في جهة اليمين): نقل اتجاه الكتابة الى اليمين.
    - ✓ Ctrl+Shift (الواقعة في جهة اليسار): نقل اتجاه الكتابة الى اليسار.
      - ✓ Select All) (trl+A): إختيار جميع العناصر في الصفحة.
        - ✓ Copy) Ctrl+C (Copy): نسخ العناصر المجددة.
          - ✓ (Cut) Ctrl+X العناصر المحددة.
      - ✓ Paste) Ctrl+V
        Ltrl+V
        - ✓ (save) Ctrl+S: خزن التغييرات على الملف.
        - ✓ Ctrl+P (طباعة): طباعة المستند المفتوح على الطابعة.
          - ✓ Help) F1 (Help): فتح صفحة المساعدة.
          - ✓ (Rename) F2: تعديل اسم ملف او سجل.
          - ✓ Refresh) F5 (Refresh): إعادة توليد الصورة على الشاشة.